リモート印刷のインバウンドを無効にする方法

(1) タスクバーの検索窓に gpedit と入力して、グループポリシーエディタを起動

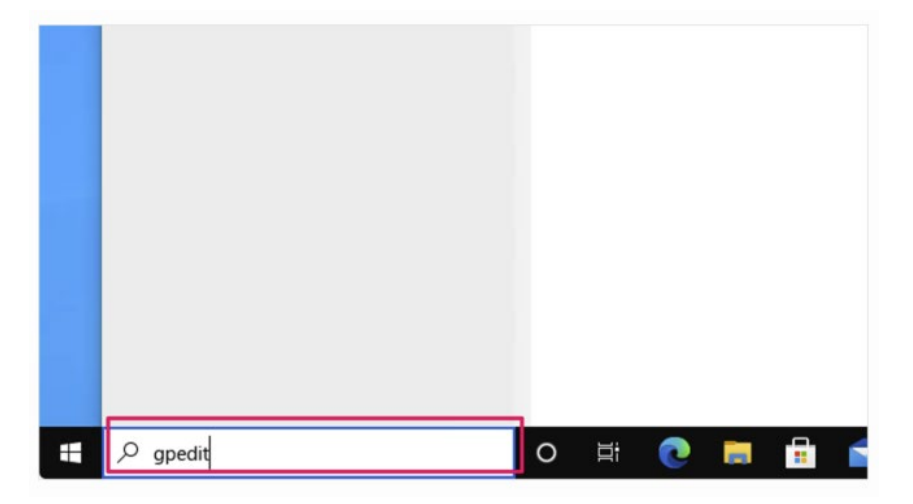

(2)管理用テンプレート→プリンタ→印刷スプーラーにクライアント接続の受け入れを 許可する を選択してクリック

| 🍙 ローカル グループ ポリシー エディター                             |                  |                                        |     | -    | ×     |
|----------------------------------------------------|------------------|----------------------------------------|-----|------|-------|
| ファイル(F) 操作(A) 表示(V) ヘルプ(H)                         |                  |                                        |     |      |       |
| 💠 🔿 🙍 📷 🔒 📓 📷 🝸                                    |                  |                                        |     |      |       |
| □ ローカル コンピューター ポリシー ^                              | 📋 プリンター          |                                        |     |      |       |
| ✓ ● コンピューターの構成                                     | 印刷スプーラーにクライアント接続 | 設定                                     | 状態  | コメント | ^     |
| <ul> <li>ソフトワエアの設定</li> <li>Windows の設定</li> </ul> | の受け入れを許可する       | 分離プロセスで印刷ドライバーを実行する                    | 未構成 | いいえ  |       |
| <ul> <li>※ 〇 名前解決ポリシー</li> </ul>                   | 説明:              | ■ 印刷ドライバーによって報告された印刷ドライバー実行互           | 未構成 | いいえ  |       |
| 📓 スクリプト (スタートアップ/シャットダ                             | このポリシーで印刷スプーラーが  | ■ プリンターの参照                             | 未構成 | いいえ  |       |
| > 💼 展開されたプリンター                                     | クライアント接続を受け入れるか  | III イベント ログにジョブ名を記録する                  | 未構成 | いいえ  |       |
| > 🏪 セキュリティの設定                                      | とつかが制御されます。      | v4 印刷ドライバーでのプリンター拡張の表示を許可しない           | 未構成 | いいえ  |       |
| > 訓 ボリシー ベースの QoS                                  | このポリシーが構成されていない  | E 新しいプリンターを自動的に Active Directory で公開する | 未構成 | いいえ  |       |
| ✓ ■ 官理用テンノレート                                      | 場合、または有効な場合は、ス   | 公開されているプリンターの排除を許可する                   | 未構成 | いいえ  |       |
|                                                    | プーラーは常にクライアント接続  | 自動的に再公開されないプリンターを排除する                  | 未構成 | いいえ  | - 14  |
|                                                    | を受け入れます。         | ■ ディレクトリの排除の間隔                         | 未構成 | いいえ  |       |
| > 📫 システム                                           | このポリシーが無効なときは、ス  | ■ ディレクトリの排除の優先順位                       | 未構成 | いいえ  |       |
| > 📫 タスク バーと [スタート] メニュー                            | プーラーはクライアント接続を受  | ディレクトリの排除の再試行                          | 未構成 | いいえ  |       |
| > 🛄 ネットワーク                                         | け入れず、ユーザーがプリンター  | E ディレクトリ排除の再試行イベントのログを記録する             | 未構成 | いいえ  |       |
| 🛅 プリンター                                            | を共有することもできません。現  | ご プリンターの公開を許可する                        | 未構成 | いいえ  | _     |
| 👘 すべての設定                                           | ターの共有は続行されます。    | 印刷スプーラーにクライアント接続の受け入れを許可する             | 未構成 | いいえ  |       |
| ◇ パ ユーザーの構成                                        |                  | ▶ 目 公開の状態を確認する                         | 未構成 | いいえ  |       |
| > ソノトウエアの設定 >                                      |                  |                                        |     |      | <br>* |
|                                                    |                  |                                        |     |      |       |

(3) 無効を選んで適用し、印刷スプーラーを再起動※もしくは PC を再起動下さい。

| 日期(メプ->-ヒクライアント接続の受け入れを許可する         駅の設定(P)         水の設定(N)           ○ 素規(C)         コント:             ○ 素別(C)         コント:             ・ 第初(C)         サポートされらパーション:              ガジョン:         ・              オジョン:         ・         ・             パノブ:         ・         ・             ・         ・         ・         ・            ・         ・         ・         ・            ・         ・         ・         ・            ・         ・         ・         ・            ・         ・         ・         ・            ・         ・         ・         ・         ・           ・         ・         ・         ・         ・           ・         ・         ・         ・         ・         ・           ・         ・         ・         ・         ・         ・         ・         ・           ・         ・         ・         ・         ・         ・         ・ <t< th=""><th>🍠 印刷スプー!</th><th>ラーにクライアント接続の</th><th>受け入れを許可する</th><th></th><th></th><th>-</th><th></th><th>×</th></t<>                                                                                   | 🍠 印刷スプー!                       | ラーにクライアント接続の           | 受け入れを許可する                                                                    |                                                                                                    |                                                                                                 | -                                    |                                     | ×                  |
|----------------------------------------------------------------------------------------------------|--------------------------------|------------------------|------------------------------------------------------------------------------|----------------------------------------------------------------------------------------------------|-------------------------------------------------------------------------------------------------|--------------------------------------|-------------------------------------|--------------------|
| ○ 未構成(C) コント:<br>○ 単気(C)<br>単気(F)<br>ジポートされらパーラコン:<br>ゼグッン:<br>ゼグッン:<br>ゼグッン:<br>ゼクッン:<br>ゼクッン:<br>ゼクッン:<br>レーーーの分子(データー)<br>ログリンージョン(日本)<br>ログリンージョン(日本)<br>ログリン(日本)<br>ログリン(日本)<br>ログリン(日本)<br>ログリン(日本)<br>ログリン(日本)<br>ログリン(日本)<br>ログリン(日本)<br>ログリン(日本)<br>ログリン(日本)<br>ログリン(日本)<br>ログリン(日本)<br>ログリン(日本)<br>ログリン(日本)<br>ログリン(日本)<br>ログリン(日本)<br>ログリン(日本)<br>ログリン(日本)<br>ログリン(日本)<br>ログリン(日本)<br>ログリン(日本)<br>ログリン(日本)<br>ログ)<br>ログリン(日本)<br>ログ)<br>ログリン(日本)<br>ログ)<br>ログ)<br>ログ)<br>ログ)<br>ログ)<br>ログ)<br>ログ)<br>ログ)<br>ログ)<br>ログ | 📰 印刷スプーラ                       | ーにクライアント接続の受けフ         | れを許可する                                                                       | 前の設定(P)                                                                                               | 次の設定(ト                                                                                          | 0                                    |                                     |                    |
| オプション: ヘルプ:<br>このポッテーで印刷スプーラーがクライアント接触を受け入れるかどうが前<br>いたれます。<br>このポッテーマ印刷スプーラーがクライアント接触を受け入れるかどうが前<br>取りウイアンド接触を受け入れる。<br>このポッティアント接触を受け入れる。<br>このポッテーマント接触を受け入れる。<br>このポッテーマント接触を受け入れる。<br>このポッテークの定義を特別にするには、スプーラーを再名動する必要が多<br>のます。                                                                                                    | ○ 未構成(C)<br>○ 有効(E)<br>⑧ 無効(D) | コメント:<br>サポートされるパージョン: | Windows Server 200                                                           | 3 1J(10)                                                                                              |                                                                                                 |                                      |                                     | ~                  |
| くのがリレーマに制スプーラーがタイアント接続を受け入れるかどうかが制<br>使のためデージ環境されていない場合。または有効な場合は、スプーラーは<br>第にウライワント接続を受け入れるが、20<br>このがリレージ環境などです。または有効な場合は、スプーラーは<br>でのがリレーク無効などをは、スプーラーはウライアント接続を受け入れず、<br>ユーダーガゲンターを見解するとことできません。<br>第にクリークの変更を有効にするには、スプーラーを再起動する必要が多<br>ります。                                                                                                    | オプション:                         |                        | ヘルプ:                                                                         |                                                                                                    |                                                                                                 |                                      |                                     |                    |
|                                                                                                    |                                |                        | このがいら<br>前されます。<br>このボルら<br>第にクライ<br>このボルら<br>ユーザー・<br>へてのプリ<br>このポリ<br>ります。 | ーで印刷スプーラーがなっ<br>「か環境されていない場<br>アント撮検を受け入れる<br>一が無数なときは、スプ<br>リンターを共有するこ<br>ンターの共有は続行さず<br>ーへの変更を有効にする | テイアント接続を受け<br>会、または有効な塔<br>す。<br>- ラーはクライアント掛<br>- ちできません。現在<br>ます。<br>には、スプーラーを詳<br>には、スプーラーを詳 | ・入れる<br>絵合は、<br>総統を受<br>E共有る<br>所起動す | かどうかが<br>スプーラー <br>そけ入れず、<br>されているす | 制<br>は<br>.;;<br>あ |

(※印刷スプーラーの再起動は、左下の Windows ロゴを右クリックし、コンピュータの管理→サービスとアプリケーション→サービスから Print Spooler を選んで再起動です。)